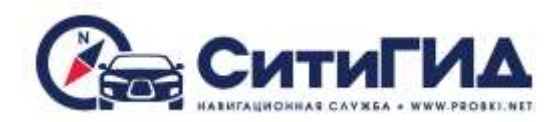

# Обновление программы и карт

Вы можете самостоятельно обновить карты для навигационной программы СитиГИД. Данная инструкция приведена для обновления навигационной программы и карт на а/м марки Lada Granta. При обновлении навигационной программы на а/м марки Datsun следует действовать аналогичным образом используя дистрибутив из архива CG\_DATSUN.zip

Обновление осуществляется при выключенной программе навигации.

Для обновления вставьте карту памяти с обновлением в разъем для карты памяти и нажмите кнопку «Навигация» в меню радиоприемника. Запустится программа обновления карт и навигационной программы (рисунок 1):

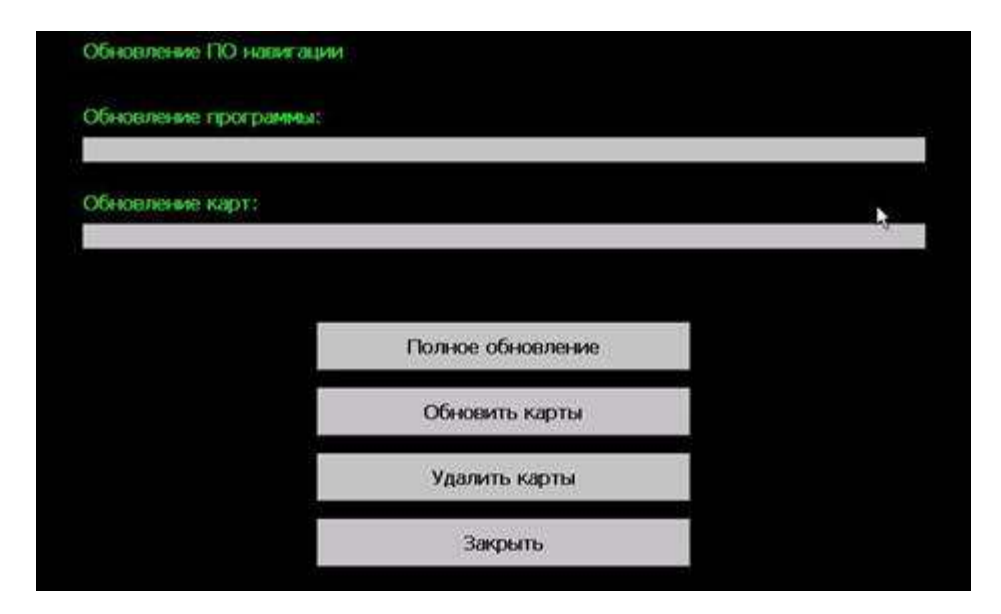

Рисунок 1 – Окно обновления программы

- 1) **Полное обновление** обновляет программу и карты из каталога Update на карте памяти;
- 2) Обновить карты для обновления и загрузки новых карт. Карты в формате .cgmaps располагаются на карте памяти в подкаталоге CGMAPS каталога Update.
- 3) Удалить карты позволяет удалить все карты, установленные на устройстве в случае переполнения памяти. После удаления необходимо выполнить обновление карт (см. п. 2).

### Общие требования

Обновление программы и карт производится пользователем самостоятельно. Для обновления необходимо иметь подготовленную карту памяти (SD card) с необходимым комплектом файлов.

# Подготовка обновления

### Подготовка комплекта обновления

- 1. Откройте в браузере на компьютере страницу www.probki.net/vaz/
- 2. Скачайте дистрибутив навигационной программы в архиве по ссылке на странице (файл LADA\_CityGuide.zip)
- 3. Скачайте навигационные карты в архиве по ссылке на странице (файл LADA\_MAPS\_FULL.zip)

### Подготовка карты памяти

- 1. Разархивируйте файл LADA\_CityGuide.zip на компьютер.
- 2. Скопируйте разархивированную папку Update в корневой каталог карты памяти.
- 3. Разархивируйте файл LADA\_MAPS\_FULL.zip на компьютер.
- 4. Скопируйте все файлы, находящиеся в папке Lada\_Maps на карту памяти в папку UPDATE/CGMAPS.

#### Обновление программного обеспечения и карт

Для обновления программного обеспечения и карт необходимо:

- 1) вставить в слот карту памяти с комплектом обновления;
- 2) в меню радиоаппарата нажать кнопку «Навигация»;
- 3) запустится программа обновления;
- если необходимо обновить полностью ПО и карты выберите пункт «Полное обновление» в программе обновления;
- 5) если необходимо обновить только карты выберите пункт «Обновить карты»;
- 6) дождитесь окончания процесса обновления;
- 7) закройте программу обновления.

Программа навигации будет запущена автоматически.